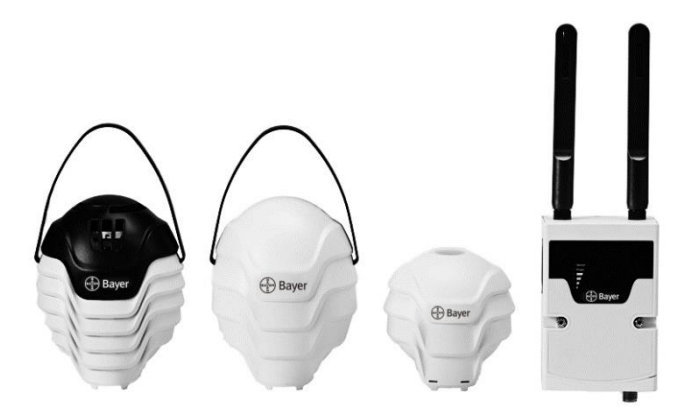

## AI 病害予測機能搭載 スマート農業ソリューション Plantect<sup>®</sup>

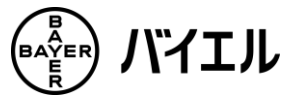

取扱説明書

このたびは Plantect®をお買い求めいただき、誠にあり がとうございます。

- ●ご使用になる前に、この「取扱説明書」を よくお読みになり、正しくお使いください。
- ●この「取扱説明書」を大切に保管してください。わからないことが起きたときは、必ず読み返してください。

#### 商標について

- ・ ®Plantect は、バイエルグループの登録商標です。
- ・Windows、インターネット・エクスプローラ(Internet Explorer)、Microsoft Excel は、 米国 Microsoft Corporationの米国およびその他の国における登録商標または商標です。
- Android、Google Chrome は、Google LLC の登録商標です。
- iPhone は、Apple Inc.の登録商標です。

# 目次

| セ | ットアップの前に         | 4 |
|---|------------------|---|
|   | オンラインユーザー登録      | 4 |
|   | 通信の開通・中断・再開時のご確認 | 5 |
|   |                  |   |
|   |                  |   |
| 安 | 全使用上の注意          | 6 |
|   | 警告表示の区分          | 6 |
|   |                  |   |
| • | 危                |   |

#### 

| セットアップ                | 20 |
|-----------------------|----|
| 事前に用意していただきたいもの       | 20 |
| セットアップの流れ             | 23 |
| 専用アプリケーションでのユーザーID 登録 | 23 |
| ID 登録                 | 24 |
| 通信機の組立て               | 26 |
| 通信機の起動                | 27 |
| 温度湿度センサーの起動           | 28 |
| 日射センサーの起動             | 30 |
| CO2 センサーの起動           | 31 |
| ログイン                  | 34 |
| 通信機の登録                | 34 |

| センサー機器の登録 |    |
|-----------|----|
| ハウスの登録    |    |
| センサーの設置   |    |
| 確認作業      | 40 |

| メンテナンス    |  |
|-----------|--|
| センサーの電池交換 |  |
| 機器の交換     |  |
| 使用をやめる場合  |  |

| 専用アプリケーション | 49 |
|------------|----|
| はじめに       |    |
| ハウス情報の共有   |    |
| 使用中に困ったとき  | 51 |

| お手入れと保管 | 5 | 4 | ļ |
|---------|---|---|---|
|---------|---|---|---|

| 困ったとき | きは                |  |
|-------|-------------------|--|
| サポー   | -ト・サイトをチェックしてください |  |
| 故障か   | な?と思ったら           |  |

使いたいときだけプラン(初期費用あり)ご利用のお客様へ

## セットアップの前に

## オンラインユーザー登録

設置前に、必ずオンラインユーザー登録と通信機の開通をお願いします。お客様の Plantect<sup>®</sup>は、そのままでは利用することができません。サポートに必要な情報を登録してください。 ※お手元に通信機をご用意ください。 オンラインユーザー情報登録サイトは、下記 URL か QR コードで 開くことができます。

Plantect®ユーザー情報登録サイト:

https://cropscience.bayer.jp/ja/ home/plantect/forms/ppu/

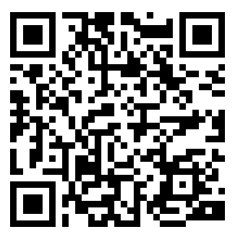

## 通信の開通・中断・再開時のご確認

プランテクトのウェブサイトの開通申込みフォームからの申請もし くは、弊社お客様相談室にご連絡いただくようお願いします。

| お客様相談室       | 9:00~12:00、13:00~17:00                         |
|--------------|------------------------------------------------|
| 0120-575-078 | 土日祝日および会社休日を除く                                 |
| 通信機開通・中断・再   | https://cropscience.bayer.jp/ja/home/plantect/ |
| 開 申込フォーム     | forms/device_on_off/                           |

## 通信の開通

オンラインユーザー登録時に利用開始月の登録をしなかった場合、 設置前に必ず申請してください。

# 「通信機の開通」に必要な情報を入力してください。

#### 2. 本人の確認をさせていただきます。

お名前と、オンライン登録フォームに記入された電話番号が 必要です。

## 利用開始月をお知らせください。課金は月単位(1 日~月末まで)です。

利用開始月: Plantect®を設置して、利用開始を希望する月を 選択してください。3ヶ月先まで予約可能です。

## 4. 利用する際に、通信機の電源を一度抜き差ししてく ださい。

#### 通信の中断(使用を一時停止する時)

ー時停止する月の、<u>前月20日まで</u>にお申し込みください。 (例:5月いっぱいで、一時停止したい場合は、4月20日ま でにお申し込みください。6月からは、課金されません。)

#### 通信の再開(使用を再開する時)

再開する月の、<u>前月20日まで</u>にお申し込みください。 (例:8月から利用を再開したい場合、7月20日までにお申 し込みください。8月から課金されます。)

# 安全使用上の注意

◆ ご使用前に、この『安全使用上の注意』すべてをよくお読みのうえ、指示に従って正しくご使用ください。

火災、感電、けがなどの事故を未然に防ぐため、必ず守って ください。

## 警告表示の区分

安全使用上の注意事項は <u>▲危険</u>、<u>▲警告</u>、<u>▲注意</u>に区分していますが、それぞれ次の意味を表します。

▲ 危険 ●誤った取り扱いをしたときに、使用者が死亡または 重傷を負う可能性が大きい内容の注意事項

- ▲ 警告
- ◆誤った取り扱いをしたときに、使用者が死亡または 重傷を負う可能性が想定される内容の注意事項
- ▲注意 ◆誤った取り扱いをしたときに、使用者が傷害を負う 可能性が想定される内容および物的損害のみの発生が想 定される内容の注意事項

なお、▲注意 に記載した事項でも、状況によっては重大な結 果に結び付く可能性があります。いずれも安全に関する重要 な内容を記載していますので、必ず守ってください。

## \Lambda 危 険

- 1. 電池の交換部以外は、センサーを開けないでください。
- 可燃性の液体やガスのある所で使用しないでください。
- ◆ ラッカー、ペイント、ベンジン、シンナー、ガソリン、可燃性ガス、接着剤などのある場所では使用しないでください。爆発や火災のおそれがあります。
- 3. 電池内部の薬品や電解液には、直接触れないように してください。
- ◆ 本機器で推奨している乾電池はアルカリ性溶液が使用されているので、液が付着すると衣服の損傷や皮膚のただれを起こすばかりでなく、目に入った場合には失明するおそれがあります。
- ◆ アルカリ性溶液が目に入った場合には、直ちに多量の水で洗い流し、医師の治療を受けてください。
- ◆ 皮膚や衣服に付着した場合にも、水で洗い流し、 医師に相談して ください。

## ▲ 警告

- 取扱説明書に記載のある使用方法、用途および使用 環境以外では使用しないでください。
- ◆ 発煙・発火、破裂または思わぬ事故の原因になります。
- 2. 使用前に、通信機やセンサー、その他の部品に損傷 がないか十分点検してください。
- 通信機やセンサーは、雨や水でぬらさないでください。屋外では使用しないでください。本製品は防水 仕様ではありません。
- ◆ 感電のおそれがあります。
- ◆ 通信機やセンサーが発煙・発火、破裂するおそれがあります。
- 4. 土ぼこりなどほこりの多い場所では使用しないでく ださい。
- 5. 結露するような環境で使用しないでください。
- ◆ 温度差の激しい環境間を急に移動した場合、本製品内で結露する 可能性があります。
- 6. 火気には近づけないでください。
- 本体を強い磁気に近づけないでください。誤作動または故障の原因となります。
- 8. 通信機やセンサーを落ちないように設置してくださ い。
- ◆ 通信機やセンサーの設置は、取扱説明書に従ってください。

- 9. 使用中に布や布団などで覆ったり、包んだりしない でください(薬剤散布時を除く)。
- ◆ 熱がこもって、火災の原因となります。
- 10. ホースで水をかけること、ミストシステムによる水の直接噴霧や、農薬の直接噴霧などは故障の原因となります。
- ◆ 散水時、農薬噴霧時には機器を水や農薬が届かない場所へ退避させるか、機器をビニール袋などで覆って、水や農薬が直接かからないようにしてください。
- 11. 硬いものとの衝突などを避けてください。
- 12. 誤って落としたり、ぶつけたりしたときは、本体に 破損や亀裂、変形がないことをよく点検してくださ い。
- ◆ 損傷した部品がないか点検してください。
- 13. ご使用されなくなった製品は、地方自治体の指示に したがって、廃却してください。
- ◆ 必ず電池を、本体から取り除いて、別々に廃却してください。

## 通信機についての警告

- 14. 通信機は必ず仕様に表示してある電圧 100V の電源 で使用してください。
- 15. 電源プラグは、根元まで確実に差し込んでくださ い。
- ◆ 差し込みが不完全ですと、ほこりが付着して火災・感電の原因となります。
- 16. 感電に注意してください。
- ◆ ぬれた手で通信機の電源プラグに触れないでください。
- 17. 通信機の端子に導電性異物(金属片、鉛筆の芯な ど)や燃えやすいものなどを接触させないでくださ い。また、内部に入れないでください。

#### 18. 通信機のコードを乱暴に扱わないでください。

- ◆ コードを持って通信機を運んだり、コードを引っ張って電源コン セントから抜いたりしないでください。
- ◆ コードを熱、油、角のとがった所に近づけないでください。
- ◆ コードが踏まれたり、引っかけられたり、無理な力を受けて損傷 することがないように注意してください。

- 19. 通信機の異臭、発熱、変色、変形、異常音などの異常に気がついたときは、直ちに通信機の電源プラグをコンセントから抜き、使用を中止してください。
- 20. 雷が鳴りはじめたら、通信機の AC アダプタをコン セントから抜いてください。
- ◆ 落雷により火災・感電の原因となります。
- 21. コンセントにつながれた状態でコネクタをショート させないでください。コンセントに AC アダプタを 抜き差しするときは、金属製のストラップなどの金 属類を接触させないでください。
- 22.AC アダプタをコンセントから抜くときは、コード を無理に引っ張らないでください。
- 23. 電源プラグに付いたほこりは、コンセントから抜い てから乾いた布で拭きとってください。
- 24.お手入れのときや長期間使用しないときは、AC ア ダプタをコンセントから抜いてください。

#### センサーについての警告

25.暖房機などの熱源の近くに設置しないでください。

### アルカリ乾電池についての警告

以下のような行為は、漏液、破裂などの原因となるおそれが あります。

26.電池を逆向きに、組付けないでください。

- 27.電池をショートさせないでください。
- 28.電池を充電しないでください。
- 29.電池を過放電しないでください。
- 30.電池を強制放電しないでください。
- 31.電池を混ぜて使用しないでください。
- 32.使い切った電池は、速やかに機器から取り外して処 分してください。
- 33.電池を加熱しないでください。
- 34.電池を変形させないでください。
- 35.電池を火中に投げ入れないでください。

#### 36.電池を加工しないでください。

◆ 機器が正常に動作しなくなった場合、または機器を長期間使用しない場合は、すぐに電池を機器から取り外してください。

#### 37.電池を分解しないでください。

◆ 手指をキズつけたり、電池の内容物が飛び散って目を痛めたり、皮膚をあらしたりするおそれがあります。

### 38.子供に電池の交換をさせないでください。

# 39.電池は乳幼児の手の届くところに置かないでください。

◆ 乳幼児の乾電池の誤飲の原因となります。電池を飲み込んだ場合 には、直ちに医師に相談してください。

## \Lambda 注 意

- 1. 通信機やセンサーは取扱説明書に従って確実に取り 付けてください。
- 2. 感電するおそれがあるので、子供が触らない場所で 使用してください。
- ◆ 通信機のコードに触れさせないでください。
- 3. 通信機やセンサーの周囲は、いつもきれいに保って ください。
- ◆ 通信機やセンサーは、常に乾かしてきれいな状態に保ち、農薬などが付かないようにしてください。

#### 4. 使用しない場合は、きちんと保管してください。

- ◆ 乾燥した場所で、子供の手の届かない安全な所、または鍵のかかる所に保管してください。
- ◆ 通信機やセンサーを、温度が45℃以上に上がる可能性のある場所 (金属の箱や夏の車内など)に保管しないでください。
- 5. 異常や故障だと感じた場合は、お客様相談室にご連絡ください。
- ◆ 通信機やセンサーを分解、修理・改造は行わないでください。修 理の知識や技術のない方が修理すると、十分な性能を発揮しない だけでなく、事故やけがの原因となります。

- センサーは、長期間直射日光にさらされると表面が 変色することがありますが、そのままお使いください。性能には影響ありません。
- 7. 通信機やセンサーを分解、改造すると電波法に触れることがあります。また、改造された場合は修理を受付できませんのでご注意ください。また、通信機やセンサーに貼りつけてある認証ラベルをはがしたり、改ざんしたりなどは、おこなわないでください。全て保証の対象外となります。
- 8. 通信機用ACアダプタは、電気用品安全法に適合しているので改造しないでください。
- 9. 本製品は日本国外での電波法には準じておりません。日本国外では使用しないでください。
- 10. 本サービスに関して、当社は、お客様に発生した損害については、債務不履行責任、不法行為責任、その他の法律上の請求原因の如何を問わず賠償の責任を負いません。詳細はサービス利用約款第13条 《免責事項》をご参照ください。

# 本製品について

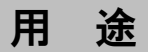

- ◆ センサーによる農業用ハウス環境のモニタリング
- ◆ モニタリングセンサーと AI を使った病害予測

## ※ 本製品は、農業用ハウスでの使用を想定した製品 です。

機器の種類

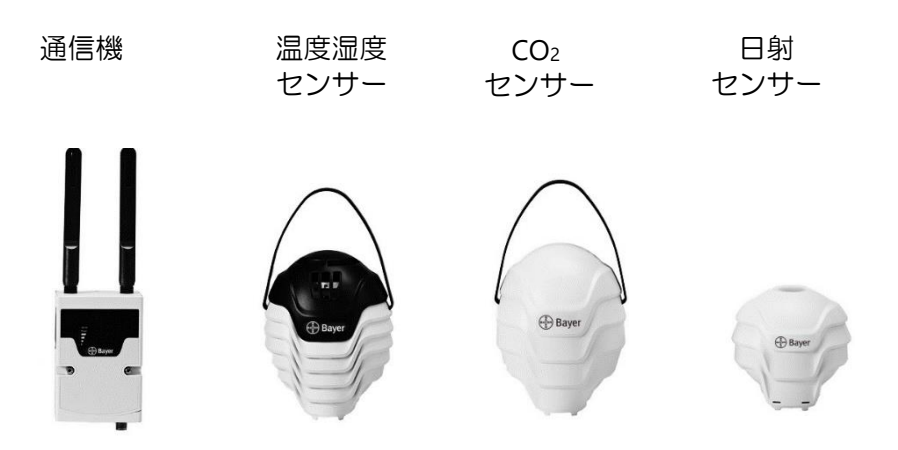

## 仕 様

ハードウェア仕様

センサー

| 測定項目 | 温度、相対湿度、CO2濃度、日射照度                 |
|------|------------------------------------|
| 使用環境 | 温度 -10 ~ 45 [℃]                    |
|      | 湿度 0 ~ 95 [%]                      |
|      | ミストで直接水滴がかからないこと。                  |
|      | 農薬が直接かからないこと。                      |
| 表示範囲 | 温度 -40 ~ 85 [℃]                    |
|      | 湿度 0 ~ 102.4 [%]                   |
|      | $CO_2$ 100 ~ 2000 [ppm]            |
|      | 日射照度  0 ~ 1440 [W/m <sup>2</sup> ] |
| 記録間隔 | 10 分間                              |
| 通信規格 | LoRa(センサーと通信機間)                    |
| 電源   | アルカリ電池                             |
|      | (温度湿度センサー、日射センサー、                  |
|      | CO2センサー)                           |
| 外観寸法 | 温度湿度センサー  Φ110 × 138 [mm]、         |
|      | CO2センサー                            |
|      | 日射センサー                             |
| 設置方法 | 吊り下げ(温度湿度センサー、CO2センサー)             |
|      | 梁上に固定(日射センサー)                      |
|      |                                    |

通信機

| 通信規格 | LTE(通信料は弊社負担)            |
|------|--------------------------|
| 使用環境 | 温度 -10 ~ 50℃             |
| 電源   | AC100V(使用電力目安:17W)       |
| 外観寸法 | 125×80×48mm(アンテナ、端子部を除く) |
| 設置方法 | 柱などに固定して、垂直方向に立てた状態で設置   |

ソフトウェア仕様

ソフトウェア(Web アプリケーション)

(通信料はお客様負担)

| 対応 OS | Windows 7 以上、 | Android 5.1 以上(推奨) |  |
|-------|---------------|--------------------|--|
|       |               |                    |  |

専用アプリケーション

モニタリング機能

| 表示項目 | 温度、相対湿度、CO₂濃度、日射照度、 |
|------|---------------------|
|      | 飽差(HD)、             |
|      | 露点温度(表示項目は順次拡大予定)   |
|      | 上記データ保管3年           |

病害予測機能

| 表示項目 | 病害の感染リスクを高/中/低で表示、<br>薬剤散布・病害発生の記録及び表示が可能     |
|------|-----------------------------------------------|
|      | トマト・ミニトマト/ 灰色かび病、葉かび病、<br>うどんこ病、すすかび病         |
| 病害   | きゅうり/ うどんこ病、べと病、褐斑病<br>いちご/ うどんこ病<br>(順次拡大予定) |

※トマト・ミニトマトの灰色かび病・葉かび病、きゅうりのうどんこ病の予測機能は、 農林水産省委託プロジェクト研究「人工知能未来農業創造プロジェクト」(栽培・労務管理の最適化を加速するオープンプラットフォームの整備)による成果です。
※トマト・ミニトマトのうどんこ病・すすかび病、きゅうりのべと病・褐斑病、いちごのうどんこ病の予測機能は、生研支援センター「イノベーション創出強化研究推進事業」による成果です。

## CO2 センサーの自動補正と CO2 濃度

<u>CO2</u>センサーの補正

当センサーは、非分散型赤外吸収式(NDIR 方式)です。 また、自動補正機能を内蔵しているため、手動での補正は不要 です。

自動補正では測定時にひとつの光源から二つの波長を出し、ひ とつの波長を CO2 濃度の測定用、もうひとつの波長を(測定 ガスを吸収しない)補正用として使用することにより補正を行 います。

この自動補正を行うことにより、汚染による光学測定部の経年 劣化などの影響を劣悪環境下でも20ppm/年程度に抑えています。

最近の大気中 CO2 濃度について

気象庁の観測点(綾里・与那国島・南大東島の3か所)での大気の CO2 濃度年平均値は 2017 年で 409ppm です。 10 年間(2008 年~2017 年)で 21ppm 増加しています。

また、季節、時間、風向きなどにより変動します。

とくに、都市部近郊では CO2 濃度が高めで、変動幅も大きい傾向があり、410~500ppm の値が観測されています。

このような状況から、外気で 400ppm に補正するタイプの CO2 センサーでは、実際の CO2 濃度よりも低く表示される傾向にあります。

# セットアップ

Plantect®をお使いになる前に、以下の流れに沿って機器やインターネットの準備をしましょう。

## 事前に用意していただきたいもの

機器の設置や、専用アプリケーションを設定する前に、以下 のものをご用意ください。

#### 1. 通信機の電源(100V)

◆ 通信機は交流 100V の電源で動作します。通信機の設置場所には交流電源があることをご確認ください。

## 2. スマートフォンまたはパソコン

◆ 専用アプリケーションはスマートフォンまたはパソコンで使用し ます。インターネット接続が可能なスマートフォンまたはパソコ ンをご用意ください。

## 3. インターネットブラウザ

Google Chrome(バージョン 55 以上)が推奨です。 Chrome ブラウザをお持ちでない場合は、以下のホームページか らダウンロードしてください。

◆ パソコンの場合:以下のページの「chrome をダウンロード」をク リックしてダウンロード手順に従ってください。 https://www.google.com/intl/ja\_ALL/chrome/

◆ スマートフォンの場合:

<u>Android フォン</u>

Google Play アプリを立上げ「Google Chrome」を検索してインストール手順に従ってください。

<u>iPhone</u>

App Store アプリを立上げ検索ボタンから「chrome」を検索して 入手手順に従ってください。

パソコン上で Microsoft Internet Explorer11 をご使用の場合

そのままでは「ハウス情報の共 有」が、できません。 以下の設定を行ってください。

- タイトルバー右端の「ツール」アイコ ンをクリックし、「インターネット・ オプション」を選んでください。
- 「セキュリティ」タブを選択し、枠線 内の「インターネット」を選択した 後、「このゾーンのセキュリティのレ ベル」枠線内の「レベルのカスタマイ ズ」ボタンをクリックします。

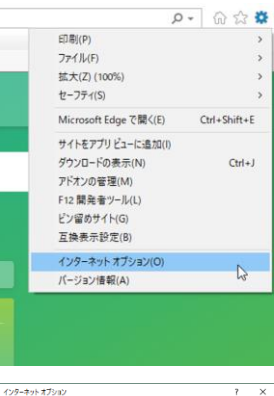

| インターネットオプション                                                              | ?                      | ×   |
|---------------------------------------------------------------------------|------------------------|-----|
| 金段 セキュリティ ブライバシー コンテンツ 接続 プログラム                                           | 詳細設定                   |     |
|                                                                           |                        |     |
| セキュリティ設定を表示または変更するゾーンを選択してください。                                           |                        | _   |
| 🛛 🥥 🗳 🗸 🚫                                                                 |                        |     |
| インターネット ローカル イント 信頼済みサイ 制限付きサイ<br>ラネット ト ト                                |                        |     |
| インターネット                                                                   | # (10)                 |     |
| 信頼されたゾーンと利限付きゾーンに一覧表示されていな<br>いすべてのインターネットの Web サイトには、このゾーンを<br>使用してください。 | 911(3)                 | 1   |
| このゾーンのセキュリティのレベル(L)                                                       |                        |     |
| <i>ከአቃ</i> ዾ                                                              |                        |     |
| カスタム設定                                                                    |                        |     |
| - 設定を定要するには、[レベルのカスタマイス] ボタン<br>- 推奨設定を使用するには、[既定のレベル] ボタン!               | モクリックします。<br>Eクリックします。 |     |
| ✓ 保護モードを有効にする (Internet Explorer の再起動が必要                                  | 8)(P)                  |     |
| レベルのカスタマイズ(Q                                                              | 既定のレベル(D)              |     |
| すべてのゾーンを既定のレールに                                                           | こりセットする(R)             |     |
| ● いくつかりを定は、システム管理者によって管理されています。                                           |                        |     |
| OK キャンセル                                                                  | 道用                     | (A) |
|                                                                           |                        | _   |

- 「スクリプト」の「スクリプトによる 貼り付け処理の許可」を「有効にす る」を選択する。
- 「OK」ボタンをクリックすると警告が 表示されますが「はい」を選択してく ださい。
- コンピュータを再起動後、作業を継続してください。

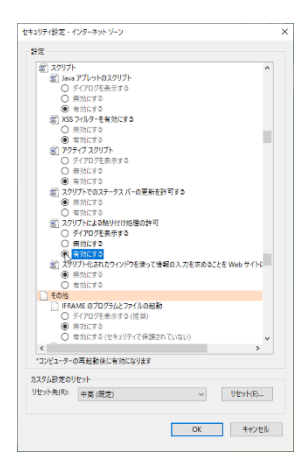

#### 4. インターネットへの接続環境

◆ 専用アプリケーションを利用するスマートフォンまたはパソコン をインターネットへ接続するための環境(インターネット接続機 器、インターネット接続サービス提供者との契約など)をご用意 ください。

#### 5. アルカリ電池

- ◆ 単三:温度湿度センサー1 個につき4本、日射センサー1 個につき3本
- ◆ 単二:CO<sub>2</sub>センサー1 個につき4本

#### 6. H2.5 六角棒レンチ

#### 7. センサーを吊り下げるもの

◆ 温度湿度センサー、CO₂センサーはハウスの梁などから吊り下げ て使用します。吊り下げるための丈夫な紐、ワイヤー、チェーン などをご用意ください。

#### 8. 日射センサーを固定するためのもの

◆ 日射センサーは本体にある取り付け用の穴を利用してハウスの梁の上などに固定します。固定用の丈夫な紐、結束バンドなどをご用意ください。

## セットアップの流れ

通信機の設置する場所を決めてから、センサーを手元に置き、パソ コン(またはタブレットやスマートフォン)のブラウザで、ID登 録、機器登録作業を行います。登録完了したあとセンサーを適切な 場所に設置します。

※ユーザー登録時に利用開始月を指定しなかった場合、事前にプランテクトのウェ ブサイト内開通申込フォームから申請もしくは弊社お客様相談室にお電話していた だき通信機の開通の手続きを行ってください。

## 専用アプリケーションでのユーザーID 登録

本サービスでのお問合せ時などで本人確認のためにこのメー ルアドレスを使用させていただくことがあります。

注意:

ID 登録や、ご使用中に、登録いただいたメールアドレス宛の メール受信していただきます。スマートフォンなどをお使い で、迷惑メール対策をされている場合は、下記の2つのメール アドレスからのメールを受信できるようにしてください。

- ドメイン: @bosch-iot.com (2021年6月末まで使用予定)
   @bayer.com
- 2. メールアドレス: bcsjp.plantect.situmon@bayer.com

## ① Plantect ログイン画面を開く

パソコンまたは、スマートフォンのブラウザ(Google Chrome 55 以上推奨)で以下のページを開いてください。

#### www.plantect.com

## ②「ID を新規登録/登録解除す る」のリンクをクリックし て登録画面を開く

## ID 登録

- 国が「日本」と表示されて いることを確認する。
- ② ニックネームを入力する

ニックネームは、パソコンやスマー トフォンの画面や、情報を共有した

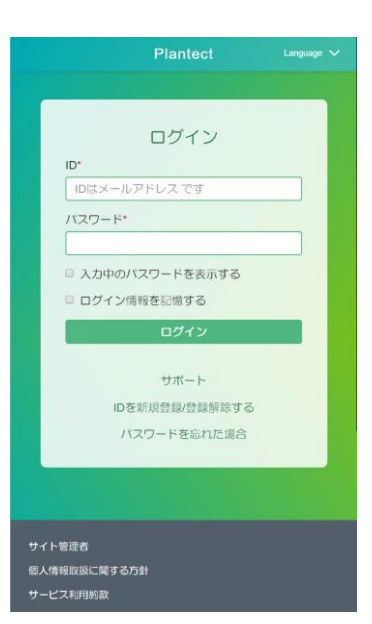

ときに画面に表示されるあなたの呼び名です。自分だと確認 しやすい呼び名を日本語または英数字で入力してください。

## ③ メールアドレスを入力する

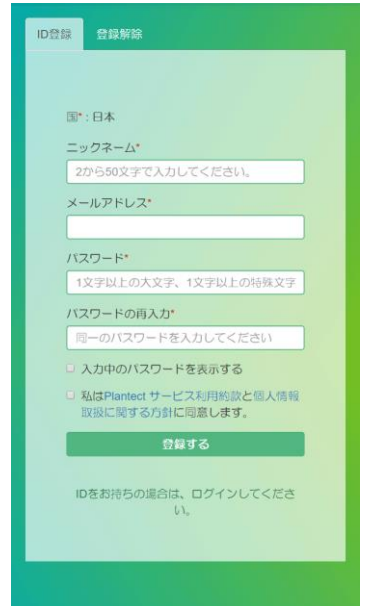

パソコンか、スマートフォンであなたが メール受信できるメールアドレスを入力 してください。

注意:

このメールアドレスに Plantect®の登録 確認のメールや、お知らせが届きます。 普段使うメールアドレスの入力をお勧め します。

本サービスでのお問合せ時などで本人確認のためにこのメー

ルアドレスを使用させていただくことが あります。長くお使いのメールアドレス の入力をお勧めします。

## ④ パスワードを入力・再入力する

専用アプリケーションにログインするためのパスワードを決めてください。パスワードは、セキュリティ向上のために以下のルールに従ってください

- 全部で8文字以上(全て半角文字)であること
- アルファベットの一つ以上が大文字であること
- 数字を1つ以上含むこと

• 半角特殊文字(~!@#\$%^&)を一つ以上含むこと パスワードを入力後、確認のために同じパスワードを再入力 してエラーが出ないことを確かめてください。

#### 5 登録

ID、メールアドレス、パスワード入力後に、専用アプリケー ションの「Plantect®サービス利用約款」と「個人情報取扱い に関する方針」をご確認いただき、ご同意いただける場合は チェックマークをクリックして、「登録する」を押してくだ さい。

しばらくお待ちいただくと、登録したメールアドレスにメールが届きます。

#### ID を確認する

受信されたメールの本文にある「ID 確認用リンク」をクリックすると、ブラウザ画面で ID 確認の操作ができます。

## 通信機の組立て

## ① 組立ての準備

通信機を組み立てる前に、部品が揃っているか確認してください。

(1)

- ① 固定用台座(結束バン用)
- ② AC アダプタ
- ③ 本体
- ④ LoRa アンテナ
- ⑤ LTE アンテナ

## ② アンテナの接続

本体の正面向かって左側に LoRa アンテナを、右側に LTE アンテナを接続してください。

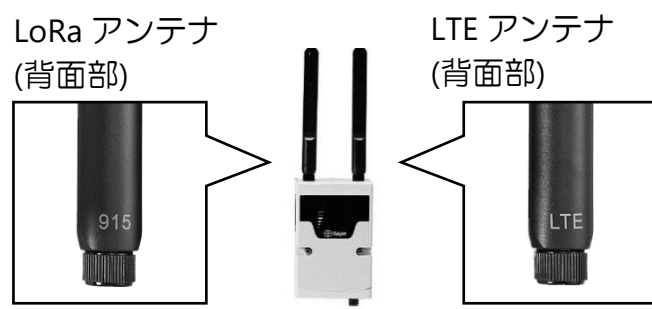

(2)

3

**(4) (5)** 

 ③ 電源アダプタの 接続

本体の底面にある電源コ ネクタに電源アダプタを 接続します。

 電源アダプタのコネ クタを、ガイドに合 わせて本体コネクタ へ差し込みます。

② ねじで固定します。

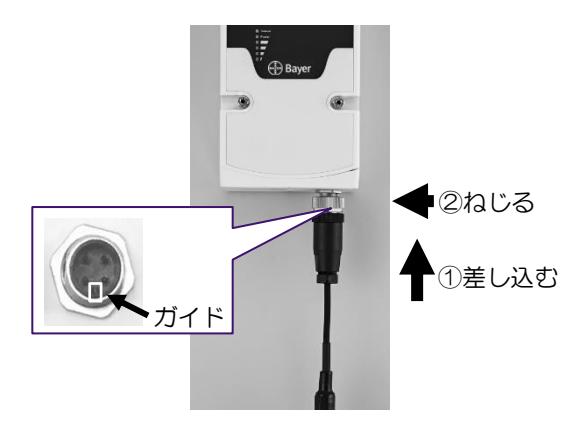

### ④ 通信機の設置

高温になる場所を避けて、直接水の掛からない、室内の高い 安定した場所を選んでください。本体は柱などに固定して、 垂直方向に立てた状態で設置してください。

- ◆ 通信機とセンサーの通信距離は、試験環 境下の遮蔽物の無い状態で、最大 1.5km です。
- ◆ 金属や、水を多く含む植物体などは無線 通信の妨げとなります。
- ◆ センサーを登録する際に、これら障害物による無線通信の品質が低下するようであれば、通信機とセンサーの距離を近づけるか、通信機を高い場所に設置するなどして、無線通信を確保してください。

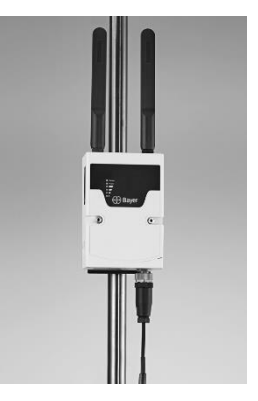

#### ⑤ LTE アンテナの方向

LTE アンテナを垂直方向に立てると、より良い受信感度が得られます。

## 通信機の起動

プラグをコンセントへ接続すると、電源が入り動作を開始します。本体パネルの「Power」LED が点灯します。電源スイッチはありません。

## 温度湿度センサーの起動

温度湿度センサーを起動するためには、センサー本体内部に電 池を正しく組付ける必要があります。電源スイッチはありま せん。

## ① キャップの固定用ネジを取り外す

H2.5 六角棒レンチで、前後のスリット内にある固定ネジ(2箇所)を緩めて取り除きます。

# ② 吊下げ用ハンドルを上から押さえ、 隙間を作る

本体を平らな場所におき、吊下げ用ハンドル をてのひらでしっかり押さえてキャップが外 れやすいように隙間を作ります。

### ③ キャップをはずす

吊下げ用ハンドルを押さえたまま、キャップ をスライドさせて、本体から取り除きます。

### ④ 電池を入れる

単三電池4本を、向きに注意しながら投入します。

|      | 左側       | 右側      |
|------|----------|---------|
| 向かって | ー (マイナス) | + (プラス) |
| 奥側   | を上向き     | を上向き    |
| 向かって | + (プラス)  | ー(マイナ   |
| 手前側  | を上向き     | ス)を上向き  |

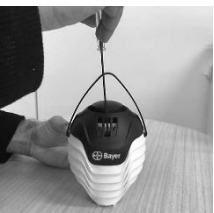

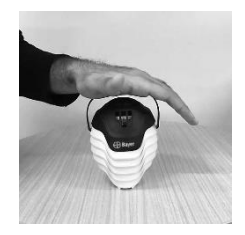

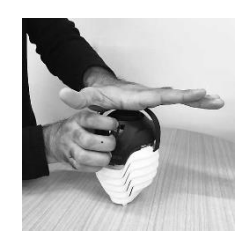

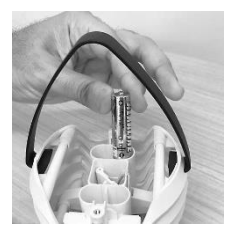

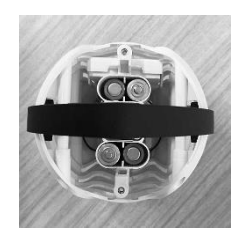

## ⑤ 吊下げ用ハンドルを上から押さえ、 隙間を作る

吊下げ用ハンドルをてのひらで、しっかり押 さえ、キャップを挿入しやすいように隙間を 作ります。

## ⑥ キャップを本体上部にかぶせる

吊下げ用ハンドルをてのひらで押さえたまま キャップを本体上部に戻します。

(キャップに Bayer ロゴが印刷されている側 と、本体のシリアル番号刻印がない側を合わ せると、正しい向きに組み立てることができ ます。)

## ⑦ キャップの固定用ネジを取りつける

キャップを押さえながら、H2.5 六角棒レンチ で、前後のスリット内にあるネジ穴(2箇 所)にネジを固定すると完了です。

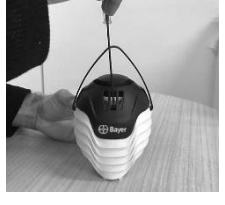

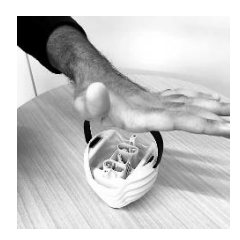

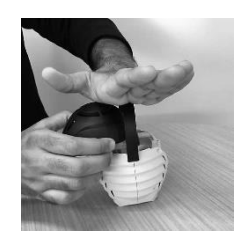

## 日射センサーの起動

日射センサーを起動するためには、センサー本体内部に電池 を正しく組付ける必要があります。電源スイッチはありません。

## ① センサー本体を裏返す

センサー本体を Bayer ロゴが印刷されていない側を上向きにして、固定ネジの穴(4箇所)を確認します。

## ② 本体の固定用ネジを取り外す

H2.5 六角棒レンチで、本体固定用ネジをはずします。(4箇所)

## ③ センサー本体を開く

固定ネジを取り除き、ウラぶたを持ち上げる ようにして本体を開きます。

◆ ウラぶたのフチのガスケットがはがれないように注意してください。

## ④ 電池ホルダーに電池を挿入する

電池ケースの内側に刻印された電池の向きに したがって、単三電池(3本)を挿入してく ださい。

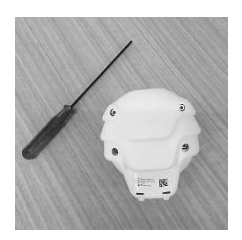

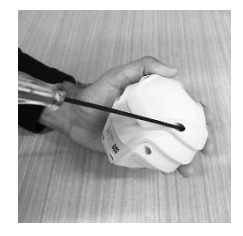

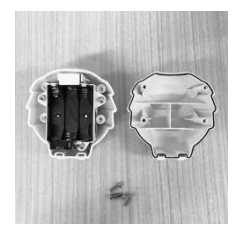

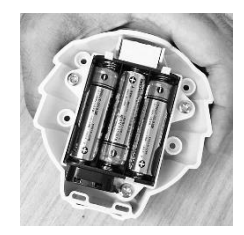

## ⑤ 本体を閉じる

天面カバーが外れないように気をつけて、ウ ラぶたを元の状態に閉じます。このとき本体 とウラぶたの隙間が均一になるように気をつ けてください。

⑥ 本体の固定用ネジを取りつける

H2.5 六角棒レンチで、固定用ネジ穴(4 箇 所)にネジを固定すると完了です。

## CO2 センサーの起動

CO<sub>2</sub>センサーを起動するためには、センサー本体内部に電池 を正しく組付ける必要があります。電源スイッチはありません。

## ① センサー本体を裏返す

センサー本体を Bayer ロゴが印刷されていない側を上向きにして、固定ネジの穴(4箇所)を確認する。

◆ 中央のセンサー用の空気取込み口は手で触れ たり、工具が当らないように気をつけてください。

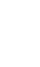

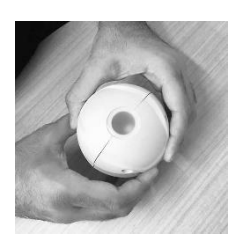

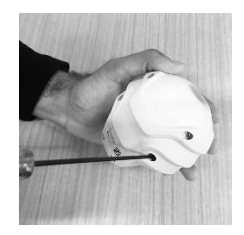

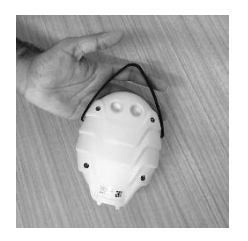

## 2 本体固定ネジをはずす

同梱の H2.5 六角棒レンチで、本体固定用ネジをはずしてください。(4箇所)

#### ③ センサー本体を開く

固定ネジを取り除き、ウラぶたを持ち上げる ようにして本体を開きます。

 ◆ 本体のフチのガスケットがはがれないように 注意してください。

## ④ 電池ケースの固定用ゴムバンドを 取り除く

本体内の電池ケースの固定用ゴムバンドを なくさないように注意して、取りはずしま す。

**⑤ 電池ケースを取りはずす** 

本体から電池ケースを取り外します。

#### ⑥ 電池ケースに単二電池を挿入する

取り出した電池ケースの内側に刻印された電 池の向きにしたがって、単二電池(4本)を 挿入してください。

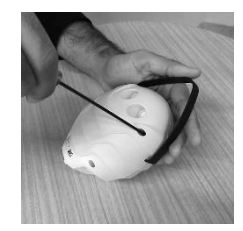

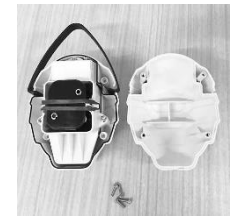

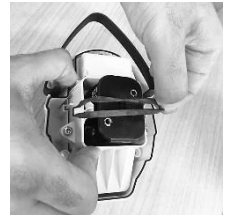

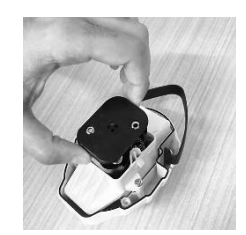

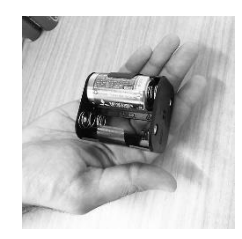

## ⑦ 電池ケースを本体に戻す

電池が挿入された電池ケースを、接点金具が 下に、表面に刻印された矢印が本体の上向き になるように、本体にもどします。

注意:図の矢印表示は強調されています。

## ⑧ 電池ケースの固定用ゴムバンドを 取付ける

固定用ゴムバンドを、本体側の左右のツメに 引っ掛けて、固定します。

注意:図の矢印表示は強調されています

## 9 本体を閉じる

本体吊下げ用ハンドルに気をつけて、ウラぶ たを元の状態に閉じます。このときウラぶた と本体の隙間が均一になるように気をつけて ください。

### 10 本体を固定用ビスで固定する

H2.5 六角棒レンチで、固定用ネジ穴(4 箇 所)にネジを固定すると完了です。

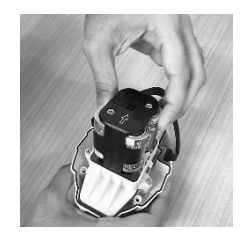

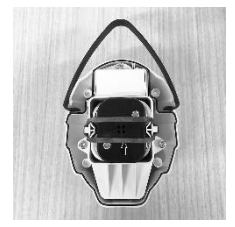

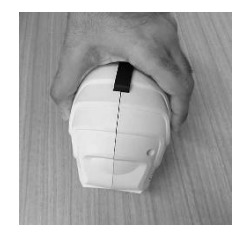

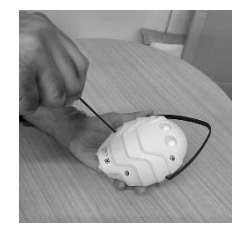

## ログイン

## 登録された ID、パスワードを入力して「ログイン」ボ タンを押してください。

便利な機能:

- 「入力中のパスワードを表示する」 をチェックすると、入力しているパ スワードの文字を表示することがで きます。
- 「ログイン情報を記憶する」をチェックすると、IDとパスワードが自動的に入力されログインが容易になります。

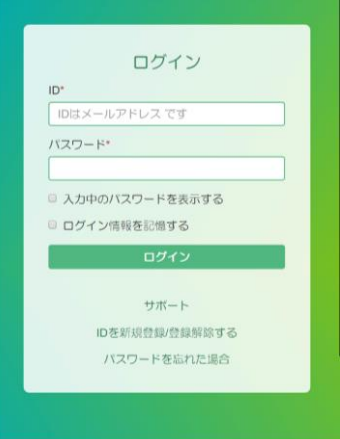

## 通信機の登録

## 電源が入っていることを確認 し、通信機の名前とシリアル番 号を入力します。

- ▶ 通信機名:通信機に任意の名前をつけてください。
- 通信機シリアル番号:通信機の左側 面に記載されたシリアル番号を入力 し「登録する」ボタンをタッチしま す。

通信機シリアル番号は、GW(7桁の 数字)の形式の番号です。

注意:スマートフォンの機種によって QR コードリーダーが対応していないもの があります。

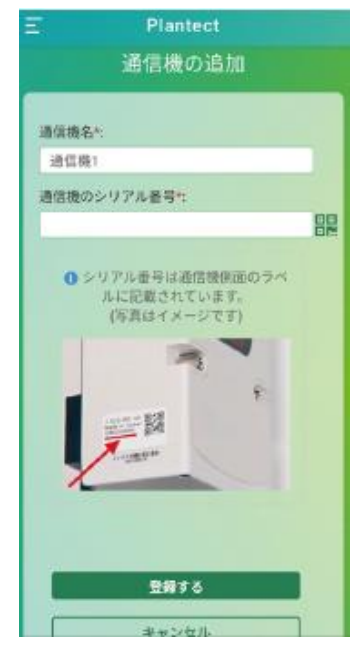

## センサー機器の登録

## ① センサー情報の入力

各センサーの名前とシリアル番号を入力 します。

- センサー名:センサーに区別しやすい 名前をつけてください。
- センサー・シリアル番号:センサーの 背面に記載されたシリアル番号を入力 し「登録する」ボタンをタッチしま す。

詳細については、次章『センサーの シリアル番号』をお読みください。

注意:

スマートフォンの機種によって QR コード リーダーが対応していないものがあります。

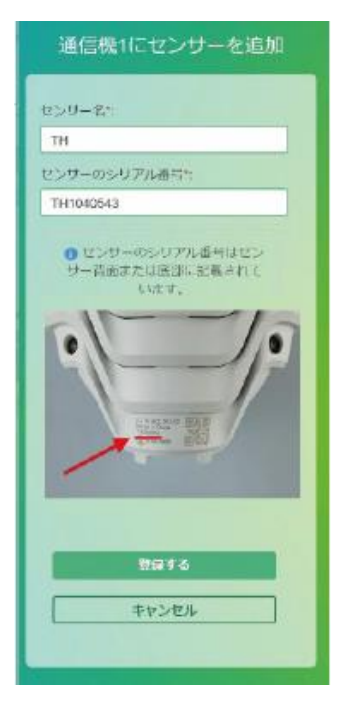

## センサーのシリアル番号

温度湿度センサー

- ▶ センサー背面の刻印に表記されています。
- シリアル番号は以下の形式です:
   TH(7桁の数字)

CO2濃度センサー

- センサー背面の刻印に表記されています。
- シリアル番号は以下の形式です:
   CO(7桁の数字)

日射センサー

- センサー名を入力:日射センサーに 名前をつけてください。
- シリアル番号は以下の形式です:
   SR(7桁の数字)

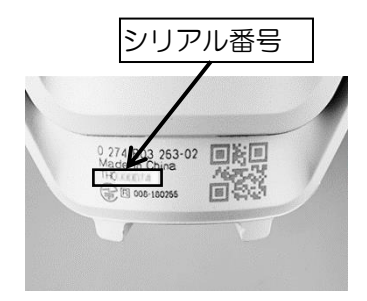

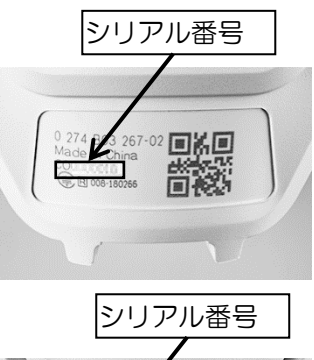

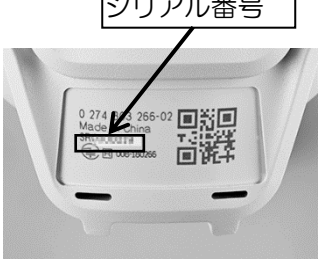

## ② センサー登録の確認

センサーが登録されると「(通信機 名)に(センサー名)が登録されま した」というメッセージが表示され ます。

登録後に続けてセンサーを追加する か、ハウス情報の入力に移動する か、ボタンを押して選択してくださ い。

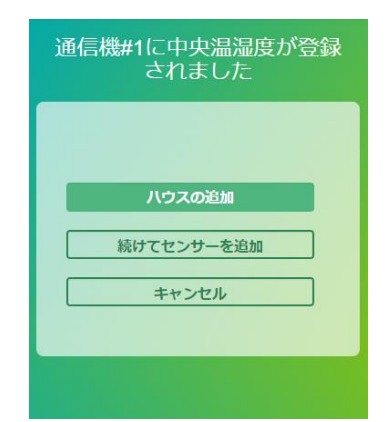

登録できない場合は、通信機の電源

が入っていることを確認し、少し時間を置いてから、再度登録作業を繰り返してください。

## ハウスの登録

### ① ハウス情報の入力

ハウスに関する情報と今期の作付けに関する情報を入力してください。

- (必須)ハウスの名前:ハウスに名 前をつけてください。
- (必須)ハウス所在地の位置情報: 位置情報のボタンをクリックしてく ださい。位置情報入力の画面が表示 されます。

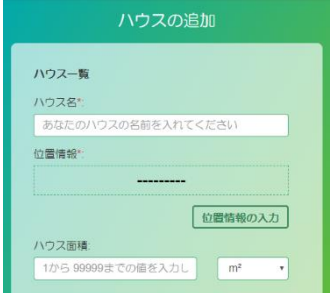

ハウスの面積:ハウスのおおよその面積
 (単位:平方メートル、または、坪)を入力してください。

## ② ハウスの位置情報

ハウスの住所を、番地を含めできる だけ詳しく入力し、入力欄右側のア イコンをクリックしてください。 表示された候補の内、最も近いと思 うものを選択して「保存」ボタンを クリックしてください。

エラーが表示された場合:

- ▶ 郡、地内、番地などの表記が入っている場合は削除して再度検索してください。
- 番地の上1桁のみを入力して検索 し、表示された候補で最も近い住所を選択してください。

### ③ 今期の作付け情報

- 作物名(必須)、品種:ハウスで栽 培する作物、品種を入力してくださ い。
- 末植密度:作物は 10 アール当り何 株植えるか 100 から 50 万までの整 数で入力してください。
- 栽培方法:栽培方法をプルダウン
   メニューから選んでください。
- 作付け開始日:定植日または、それ 以前にハウス内で農薬を散布する場 合は日付をカレンダーから選んでく ださい。(あとで変更できます。)

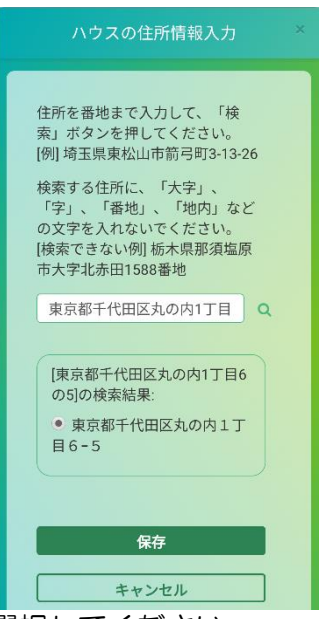

| 今期の作付け情報             |         |      |
|----------------------|---------|------|
| 以下の情報は、病害感染リスクの予測の精度 | 肉上に使用され | हतु. |
| 作物名*:                |         |      |
| トマト                  |         | -    |
| 品種:                  |         |      |
| CF桃太郎J               |         | -    |
| 栽植密度:                |         |      |
| 2000                 | 株/10a   |      |
| 栽培方法:                |         |      |
| 土耕栽培                 |         | •    |
| 作付け開始(定植・播種)予定日*:    |         |      |
| 2019/08/19           |         |      |
| 収穫開始予定日:             |         |      |
| 2019/10/11           |         |      |
| 収穫終了予定日:             |         |      |
| 2019/12/20           |         |      |
|                      |         |      |
| CO2                  | 01      |      |
| 0010277              |         |      |
| 日射センサー               | 011     |      |
| ты                   |         |      |
| 温度湿度センサー             |         |      |
|                      |         |      |
| 87                   |         |      |
| KU                   |         |      |
| 続けてハウスを追加            | 0       |      |

- ▶ 収穫開始日:収穫開始の予定日、または実際に開始した日付をカ レンダーから選んでください。(あとで変更できます。)
- ▶ 収穫終了日:収穫終了予定日、または実際に終了した日付をカレンダーから選んでください。(あとで変更できます。)
- ▶ このハウスで使用する全てのセンサーの右側の ON/OFF スイッチ を、クリックして ON にしてください。

入力が完了したら「保存」または、「続けてハウスを追加」 ボタンをクリックしてください。

#### センサーの設置

#### 温度湿度センサー、CO2 センサー

ハウスの中央など、ハウス内の代表的な環境を持つと思われ る場所を選んでください。

本体のストラップとハウスの梁などとの間にひもなどを利用して本体を吊下げてください。

- ◆ 本体の底面に換気用の穴があるため、平らな面の上に設置すると 換気穴がふさがれてしまい、正確な測定ができなくなります。
- ◆ センサー内部が高温になり故障の原因ともなります。

作物の生長にあわせて、センサーを設置する位置の高さを調 節してください。

◆ 作物の生長点付近の位置をお勧めします。

日射センサー

ー日を通してできるだけハウスの構造物などの日陰にならな い、ハウス内の高くて平坦な場所(梁の上など)に設置してく ださい。

本体下部にある2つの固定用の穴に結束バンドや針金などを通してハウスの梁などに縛り付けてください。

◆ 強く縛りすぎると破損の原因となります。

## 確認作業

設置完了からおよそ 10 分後に、スマートフォンまたはパソコ ンのインターネットブラウザからログインしてください。

ダッシュボード画面にハウスの名前と各センサーの値が表示 されていたら確認完了です。

◆ センサーからの値が更新されない場合は、センサーと通信機の間 に金属物体が入らないように注意しながらセンサーの位置や向き を調整することで接続状況が改善されることがあります。

情報が表示されない状態が続く場合は、弊社お客様相談室に ご連絡ください。

メンテナンス

## センサーの電池交換

#### センサー電池の交換時期

メニューから、センサー電池残量の画面を開くと、センサー の最新の電圧が表示されています。下表を目安に電池の交換 をお願いします。

|              | 新しい電池<br>を入れた時<br>の目安で<br>す | およそ 2 週間<br>でセンサーが<br>正しく作動し<br>なくなるおそ<br>れがあります | 今すぐ電池<br>を交換して<br>ください |
|--------------|-----------------------------|--------------------------------------------------|------------------------|
| 温度湿度<br>センサー | 6 V                         | 4.24 V                                           | 3.8 V                  |
| CO2センサー      | 6 V                         | 4.36 V                                           | 3.8 V                  |
| 日射センサー       | 4.5 V                       | 3.45 V                                           | 3.2 V                  |

#### センサーの電池交換方法

センサーの電池交換は、必ず市販の未使用アルカリ電池をご 使用ください。温度湿度センサーには単三形アルカリ電池4 本、日射センサーには単三形アルカリ電池3本、CO2センサ ーには単二形アルカリ電池4本をご用意いただき、取扱説明 書の指示に従って交換してください。

セットアップの『温度湿度センサーの起動』、『CO2 センサーの起動』、『日射センサーの起動』をよくお読みになり、 使用済みの電池を取り除き、新しい電池と交換してください。

## 機器の交換

#### センサーを交換する

センサーの故障や、新しいセンサーに交換したい場合に、今まで使用していたセンサーと新しいセンサーを入れ替えてご使用になることができます。

今まで使っていたセンサーのデータは、新 しいセンサーのデータとして、ご使用いた だけます。

#### ① 交換用センサーを準備する

交換用のセンサーに電池を組み込み、 センサーを起動してください。

### ② 『機器の交換』画面を開く

メニューの設定から『機器の交換』を 選んで、専用画面を表示する。

## ③ 交換するセンサーの右側のアイ コンをクリックする

機器のリストから交換したいセンサーの 右横にあるアイコンをクリックしてくだ さい。

# ④ 交換用センサーのシリアル番号を入力する

交換用の通信機のシリアル番号を入力 し、「交換」ボタンをクリックしてくだ さい。交換が完了するとメッセージが表 示されます。

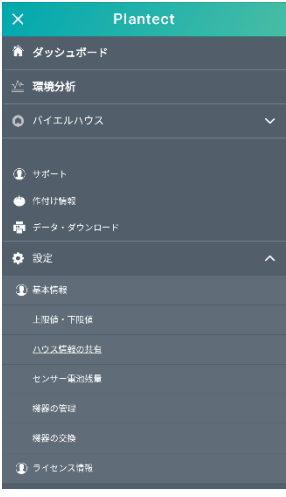

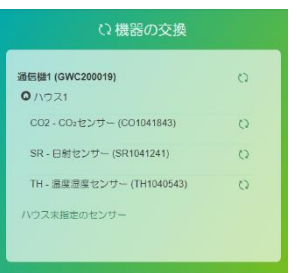

|                  | Pla     | ntect |       |  |
|------------------|---------|-------|-------|--|
|                  | センサ     | ーの交換  | 奐     |  |
| +<br>+<br>+<br>+ | —夕.     |       |       |  |
| TH               | 12.     |       |       |  |
| センサ              | ー (使用中) | のシリアル | レ番号:  |  |
| TH10             | 40543   |       |       |  |
| センサ              | - (交換用) | のシリアル | レ番号*: |  |
|                  |         |       |       |  |
|                  |         |       |       |  |

#### ⑤ 交換できない場合

何らかの理由で専用アプリケーションが交換を完了できない 場合は、元の状態のまま、エラーが表示されます。

エラーの文面に従って、再度交換の作業を行ってください エラーが続く様なら弊社お客様相談室にご連絡ください。

#### ⑥動作を確認する

10分程度待って新しいデータで更新されている場合は、完了です。

#### 通信機を交換する

通信機の故障などの原因で、ネットワークと繋がらない場合 などに、新しい通信機に交換することができます。 今までのセンサーやお客様が入力した情報(病害や農薬散布 の記録、ハウス情報、作付け記録)は、続けてご使用になる ことができます。

#### ① 交換用通信機を準備する

使用している通信機の電源ケーブルをコンセントから抜いて ください。

交換用の通信機を組み立てて電源を入れてください。「Power」 の LED が点灯するのを確認し、しばらくしてから LTE 強度 LED が 2 つ以上点灯することを確認してください。

LED が2つ以上つかない場合は、通信機の向きや場所を変えるなどしてください。

この状態で10分程度お待ちください。

## ② 機器の交換画面を開く

メニューの設定から『機器の交換』を選 んで、専用画面を表示する。

# ③ 交換する通信機の右側のアイコンをクリックする

機器のリストから交換したい通信機の右 横にあるアイコンをクリックしてくだ さい。

## ④ 交換用通信機のシリアル番号を 入力する

交換用の通信機のシリアル番号を入力 し、「交換」ボタンをクリックしてくだ さい。

交換が完了するとメッセージが表示され ます。

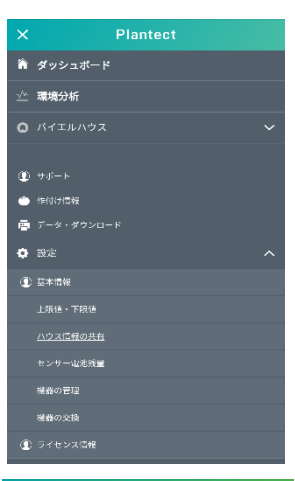

#### い機器の交換

| 言機1 (GWC200019)           | 0 |
|---------------------------|---|
| CO2 - CO2センザー (CO1041843) | 0 |
| SR - 日船センサー (SR1041241)   | 0 |
| TH - 温度湿度センサー (TH1040543) | 0 |
| Nウス未指定のセンサー               |   |

| Ξ | Plantect          | Language 🗸 |
|---|-------------------|------------|
|   | 酒后進々.             |            |
|   | 週目儀名:<br>Gateway1 |            |
|   | 通信機(使用中)のシリアル番号:  |            |
|   | GWC200041         |            |
|   | 通信機(交換用)のシリアル番号*: |            |
|   | GW0000076         |            |
|   |                   |            |

## ⑤ 交換できない場合

何らかの理由で交換を完了できない場合は、 元の状態のまま、エラーが表示されます。

エラーの文面に従って、再度交換の作業を 行ってください。エラーが続く様ならお客 様相談室にご連絡ください。

#### ⑥ 動作を確認する

10分程度待って新しいデータで更新されている場合は、完了です。

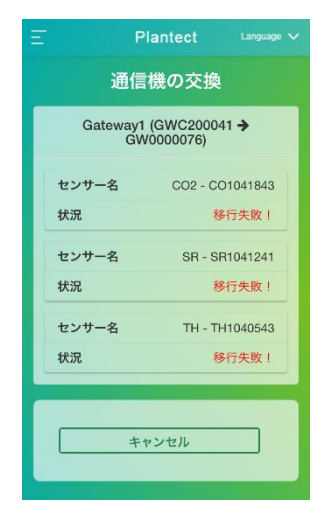

#### 通信機とセンサーを(全て)交換する場合のご注意

通信機とセンサーの両方を交換する場合は、以下の点にご注 意ください。

交換する通信機、センサーが全て正常に動作している場合:

通信機、センサーの順に交換すると効率よく交換できます。

交換する通信機が正常に動作しないが、センサーが全て正常に 動作している場合:

通信機、センサーの順に交換してください。

交換する通信機と、一部のセンサーが正常に動作しない場合: 通信機とセンサーの両方が正常に動作しない場合は、センサー の交換ができません。正常に動作しないセンサーを、以下の手 順で登録解除してください。

必要に応じて、センサーのデータをダウンロードしてください。

メニューから『機器の管理』画面に移動し、機器一覧リストのセンサー名の右端にある
 アイコンを押してください。

『センサー情報の変更』画面で「センサーの登録解除」する。 その後、通信機、センサーの順に交換してください。

## 使用をやめる場合

#### 操作する前にお読みください

以下の操作は、お客様が Plantect®を使用しなくなった時などに、通信機やセンサーを、お客様の ID から登録解除する操作です。

この操作を一旦行うと、回復できません。

また、この操作を行うと、センサーのデータや、作付け情報、 病害の記録、農薬散布の記録を再び表示することが出来ないた め、実行する前に、データのダウンロードを強くお勧めし ます。

#### 解除の手順

撤去の操作の流れは以下の順に行ってく ださい:

- ▶ センサーの登録解除
- ハウスの削除
- ▶ 通信機の登録解除

#### センサーの登録解除

メニューから、『機器の管理』のページ に移動します。撤去したいセンサーの右 側にあるアイコン C をクリックして ください。

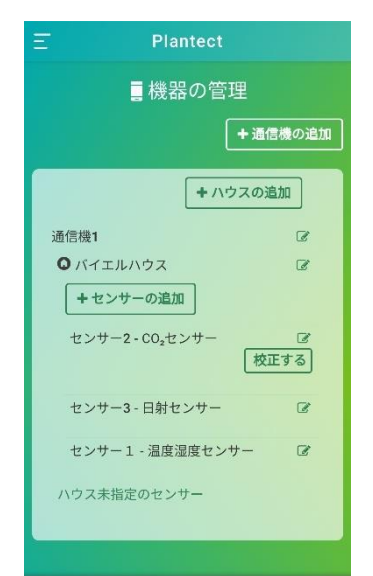

- 『センサー情報の変更』画面が表示されたら、「センサーの登録解除」ボタンを押してください。
- ▶ 『確認』画面で「削除」ボタンを押して 次に進んでください。
- ▶ 『機器の管理』画面で、センサーの名前 が表示されていない場合は、完了です。
- 「ハウス未指定のセンサー」の下にセン
   サーがある場合は、センサーの名前の右
   側である アイコンをクリックして、登録解除
   を行ってください。
- エラーメッセージが表示される場合は、 メッセージに従って再度お試しください。

## ハウスの削除

- 『機器の管理』画面で、削除したいハウ スに登録されたセンサーが無いことを確 認して、ハウスの名前の右側にある アイコンをクリックして ください。 ハウス情報の変更
- 『ハウス情報の変更』画面で、「ハウスの削除」ボタンをクリックして削除してください。
- ▶ 『確認』画面で「削除」ボタンを押して 次に進んでください。
- 『機器の管理』画面で、ハウスの名前が 表示されない場合は、完了です。
- エラーメッセージが表示される場合は、
   メッセージに従って再度お試しください。

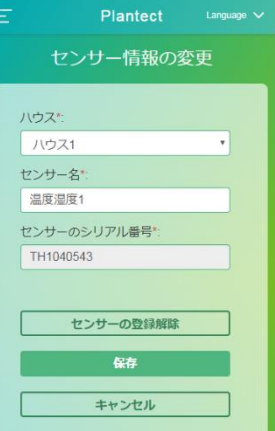

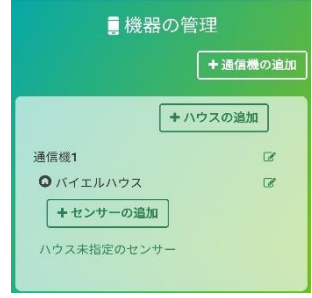

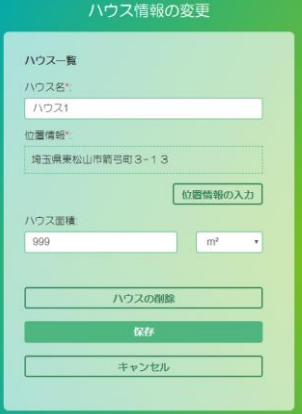

## 通信機の登録解除

- 『機器の管理』画面で、削除したい通信 機にハウスが登録されていないことを確 認して、通信機の名前の右側にある アイコンをクリックします。
- ▶ 『通信機情報の変更』画面で、「通信機 の登録解除」ボタンをクリックしてください。
- ▶ 『確認』画面で「削除」ボタンを押して 次に進んでください。
- 『ハウス管理』画面で、通信機の名前が 表示されない場合は、完了です。
- エラーメッセージが表示される場合は、 メッセージに従って再度お試しください。

#### 解除完了の確認

『機器の管理』画面で、通信機、ハウス、 センサーに関する表示がなければ完了で す。

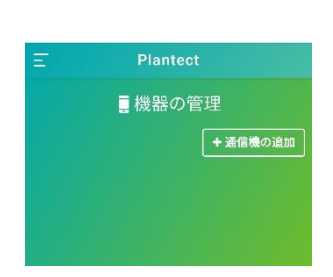

|         | 機器の管理   |
|---------|---------|
|         | +通信機の追加 |
|         | +ハウスの追加 |
| 通信機1    | ß       |
| ハウス未指定の | )センサー   |

| 通信機          | 5*:                   |  |
|--------------|-----------------------|--|
| 通信核          | 81                    |  |
| <b>备信根</b> ( | 0シリアル番号。              |  |
| GWC          | 200019                |  |
|              |                       |  |
|              | 通信機の登録解除              |  |
|              | 通信機の登録解除<br><b>保存</b> |  |

# 専用アプリケーション

専用アプリケーションに関して、知っていると便利な使い方を 紹介します。

## はじめに

#### 代表センサー

一つのハウスに複数の同種類のセンサーを指定する場合、最初に指定したセンサーがハウスを代表するセンサーとして、専用アプリケーションのダッシュボード、ハウス概況ページのグラフや最新値表示に使用されます。

代表センサーを入れ替えたい場合は、以下の手順で行ってくだ さい:

- 『機器の管理』を開き、代表センサーにしたいセンサー以外について、『センサー情報の変更』画面のハウス・プルダウンメニューで、「ハウス未指定」に変更し保存する。
- ▶ 再度、『機器の管理』画面の「ハウス未指定」センサーについて 『センサー情報の変更』を開き、ハウス・プルダウンメニューで 元のハウスを指定して保存する。

#### 病害予測機能と温度湿度センサー

病害予測は、病害予測機能を購入したシリアル番号の温度湿度 センサーによって行います。

- ◆ 一つのハウスで、複数の温度湿度センサーを設置する時は、病害 予測機能を購入した温度湿度センサーを、最初に登録・ハウス指 定するようにしてください。
- ◆ 一つのハウスで、病害予測機能を購入した温度湿度センサーを複 数個設置した場合は、現在、「作付け情報」で選択している作物

に関して購入している全種類の病害を、代表センサーからのデー タによって予測し表示されます。

## ハウス情報の共有

#### ハウス情報の共有について

ハウスのデータを仲間や専門家と情報共有することができま す。

共有先では以下のことができるようになります:

- ユーザーID を取得しなくても、インターネットブラウザからあな たのハウスの情報が見える。
- あなたが専用アプリケーションで見るのと同じ情報を見ることが できる。
- センサーのデータをダウンロードすることができる。

ただし、次のことはできません:

- 新しいデータの入力や、ハウス、作物、作付け情報を変更する。
- グラフの表示範囲を変更する。
- グラフの上限値・下限値を変更する。
- ログイン・パスワードを変更する。

#### ハウス情報の共有を始める

- ▶ 情報の共有先が区別できる名前を入力し、「共有する」ボタンを クリックしてください。
- 「URL をコピー」ボタンをクリックし情報共有用 URL をクリップ ボードにコピーします。メールやショートメールメッセージに情 報共有用 URL を貼り付けて、共有先に送信してください。

メールやショートメールメッセージを受け取り、情報共有用 URLをクリックすることで、いつでもあなたのハウスの情報を 見る事ができます。

#### ハウス情報の共有を停止する

共有を停止する場合は、その共有先の右隣の「終了」 ボタン をクリックしてください。

## 使用中に困ったとき

### パスワードを忘れたとき・変更したいとき

- パスワードを忘れてしまったとき
   や、変更したい場合に、ログイン画
   面の「パスワードを忘れた場合」を
   クリックしてください。
- 登録しているメールアドレスを入力 し「パスワード再設定」のボタンを クリックしてメールが届くのをお待 ちください。

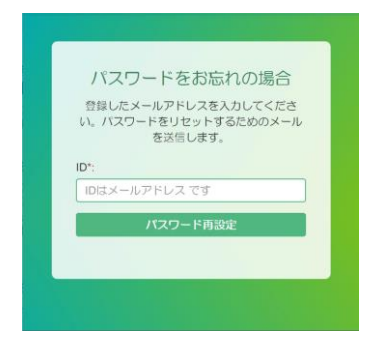

受け取ったメールの「パスワード再設定用リンク」にしたがって パスワードの再設定をしてください。 前回と同じパスワードは使用できません。

### 機器登録が中断されダッシュボードが表示された場合

機器登録完了前に中断されダッシュボードが表示された場合 は、以下の手順で登録作業を行います。 次の場合、登録手順が中断されます、

- 「キャンセル」ボタンを押す
- 30 分以上操作しない状態が続く

通信機を登録する前に中断された場合は、

- ▶ ダッシュボードの「+通信機の追加」ボタンを押してください。
- セットアップ:通信機の登録 からの手順に従って登録を行って ください。
- ハウスの情報を登録する前に中断された場合は、
- ▶ メニューから『機器の管理』を開いてください。
- ▶ 「+ハウスの追加」を押してハウス情報を入力し「保存」してく ださい。
- ダッシュボードが表示されたら、再度、メニューから『機器の管理』を開いてください。
- ▶ センサーを登録するハウスの「+センサーの追加」を押してセン サーを登録してください。
- センサー登録が完了する前に中断された場合は、
- ▶ メニューから『機器の管理』を開いてください。
- ▶ センサーを登録するハウスの「+センサーの追加」からセンサー を登録してください。

#### センサーを異なるハウスに登録しなおす時

−つの通信機内で2つ以上のハウスをモニターしている場合、
 『機器の管理』画面のセンサー名の右端にある C アイコンを
 押します。

『センサー情報の変更』画面のハウス・プルダウンメニューから登録したいハウス名を選び、保存します。

◆ いままでのセンサー測定データは、新しい登録先のハウスに移動 されます。センサーを異なるハウスに登録しなおす前に、 データのダウンロードをお勧めします。

#### センサーを異なる通信機に登録しなおす時

複数の通信機を使用している場合で、センサーを異なる通信機 に登録しなおす場合、『機器の管理』画面のセンサー名の右端 にある C アイコンを押し、『センサー情報の変更』から「セ ンサーの登録解除」する必要があります。

- ◆「センサーの登録解除」を行うと、それまでのセンサー測定 データは全て削除されます。「センサーの登録解除」する前に、 データのダウンロードをお勧めします。
- ◆ 登録しなおす先のハウスが未登録の場合は、ダッシュボードの 「+ハウス追加」を押し、ハウス情報を入力し「保存」します。

メニューから『機器の管理』を開き、センサーを新しく登録す る通信機配下にあるハウスの「+センサーの追加」ボタンを押 し、センサーを登録してください。

#### センサーやハウスの情報

使わなくなったセンサーやハウスのデータを後で見る可能性の ある場合は、専用アプリケーションで「センサーの登録解除」 や「ハウスの削除」を行わないでください。

- ◆「センサーの登録解除」を行うと、センサーに関するデータが全 て削除され、そのセンサーに関する過去の情報を見たり、 データをダウンロードしたりすることができなくなります。
- ◆「ハウスの削除」を行うと、ハウスに関するデータが全て削除され、そのハウスに関する過去のハウスの作付け情報、病害情報、 農薬散布に関する記録を見ることができなくなります。

# お手入れと保管

◆ 感電のおそれがあります。

## クリーニング

通信機やセンサーがよごれた場合には、乾いた柔らかい布や、 柔らかいはけで汚れを取り除いてください。

◆ 変色の原因になるベンジンなど、溶剤を使わないでください。

#### 保管

使用しないときは、正しく保管してください。

- ◆ 子供の手が届くところに置かないでください。
- ◆ 風雨にさらされたり、湿度の高くなったりするころに置かないで ください。
- ◆ 直射日光が当たったり、車中など高温になったりするところに置かないでください。
- ◆ 45℃以上になるところに置かないでください。

◆ ガソリンなど、引火性が高いものの近くに置かないでください。
長期間ご使用にならない場合は、センサーから電池を取り外して保管してください。

## 困ったときは

## サポート・サイトをチェックしてください

最新のシステムメンテナンスについてのお知らせや、専用アプ リケーションのより便利な使い方についてサポート・サイトで 随時お知らせします。 メニューの「サポート」の横に NEW マークが 表示されているときは、「サポート」を選択してサポート・サ イトの新着情報をご確認ください。

## 故障かな?と思ったら

『取扱説明書』を読んでもご不明な点があるときは、弊社お客 様相談室までお尋ねください。

万一、本取扱説明書に書かれたとおり正しくお使いいただいた にもかかわらず、不具合(消耗部品を除きます)が発生した場 合は、弊社お客様相談室までご連絡ください。

<重要なお知らせ>

お問い合わせいただいたお客様に、専用アプリケーションの情報共有用 URL を共有させていただくようお願いすることがあります。(⇒専用アプリケーション:ハウス情報の共有:ハウス情報の共有のしかた をお読みください。)

共有させていただくことでよりきめ細かいサポートが可能に なりますので、ご協力お願いいたします。また、お客様の情報 共有用 URL は、当社『個人情報取扱いに関する方針』に沿って 厳重に管理させていただきますので、ご安心ください。

## バイエル クロップサイエンス株式会社

ホームページ https://cropscience.bayer.jp/〒100-8262 東京都千代田区丸の内 1-6-5

お客様相談室 電話番号 0120-575-078 ※9:00~12:00、13:00~17:00 土日祝日および会社休日を除く

本製品は改良のため、予告なく仕様などを変更する場合があります。

 製品のカタログ請求、その他不明な点がありましたら、弊社お客様相談室まで お問い合わせください。

ver. 2 2021. 4